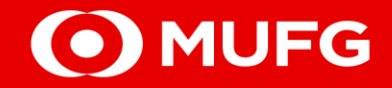

### **GCMS Plus**

REVISION OF USER PROFILE AND ACCESS PRIVILEGE

MUFG Bank, Ltd. Manila Branch A member of MUFG, a global financial group 2025-0008

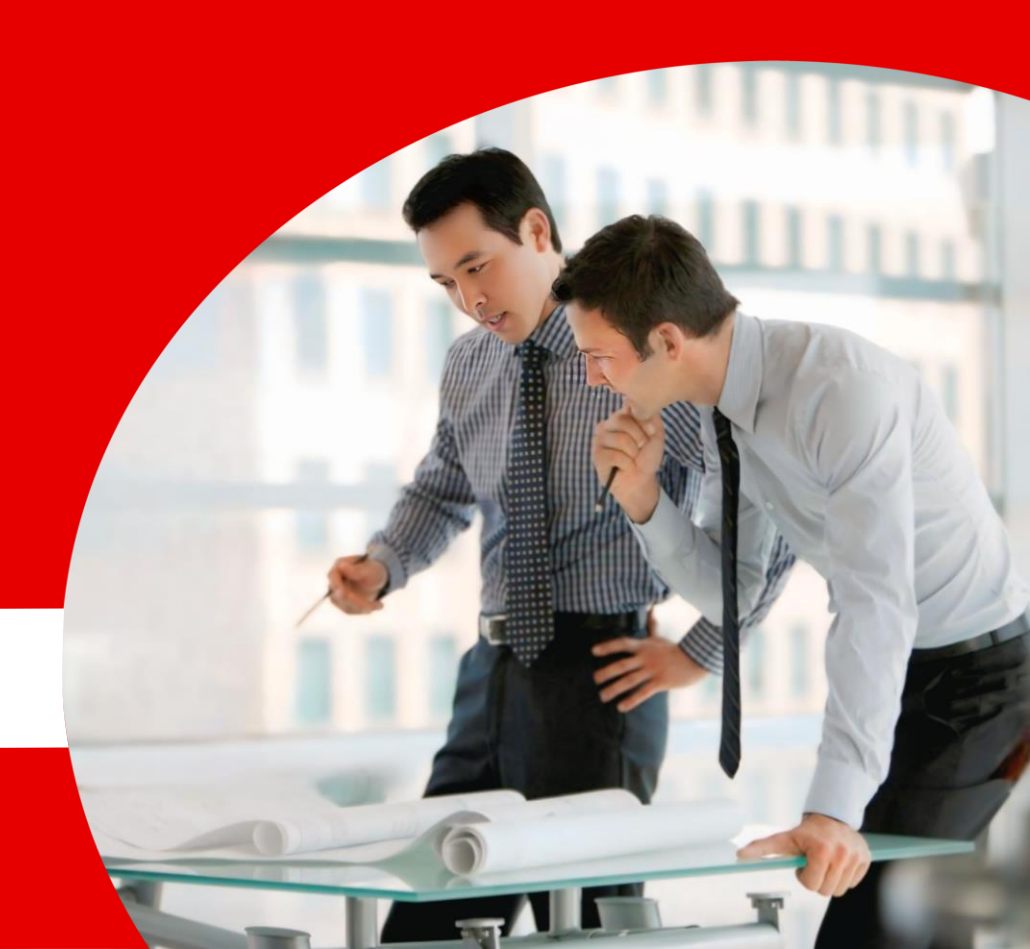

#### **User Profile and Access Privilege Process**

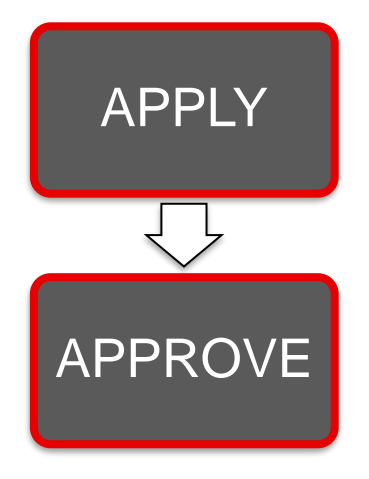

- 1. One Administrator (*applier*) to revise / edit the user profile details and access privileges.
- 2. Another Administrator (*approver*) to approve the applied revision.

□ In principle, two Administrators are in charge for the registration and revision of all the user's profile.

□ For a General User (*not an Administrator*), to revise a user profile, the **'Apply**' function for 'User Profile Administration' should be enabled/allowed.

### APPLIER Step #1: Go to the GCMS Plus page

Upon successful login, click [GCMS Plus]

| To Do 🔹 Detail   | Cash Balance       | : Asia Pacific                    |                          |                          |                                |
|------------------|--------------------|-----------------------------------|--------------------------|--------------------------|--------------------------------|
| Administration 1 | Balance by         |                                   | Customer                 | All   Base Currency: USE | [ Rate by Bank ] Settings      |
|                  | Total ∣5a/c<br>0.0 | There is an account(s) that doesn | 't have balance details. | - Closing                | g Balance 🛛 🗧 Intraday Balance |
| Direct Links     | 0.0                |                                   |                          |                          |                                |
| Cash Management  |                    | Pakistan<br>0 a/c                 | Myanmar<br>3 a/c         | Thailand<br>0 a/c        | Vietnam<br>0.a/c               |
| GCMS Plus        |                    | 0.0                               | 0.0                      | 0.0                      | 0.0                            |

From the ADMINISTRATION Menu, click [Profile Revision / Inquiry] under User Profile

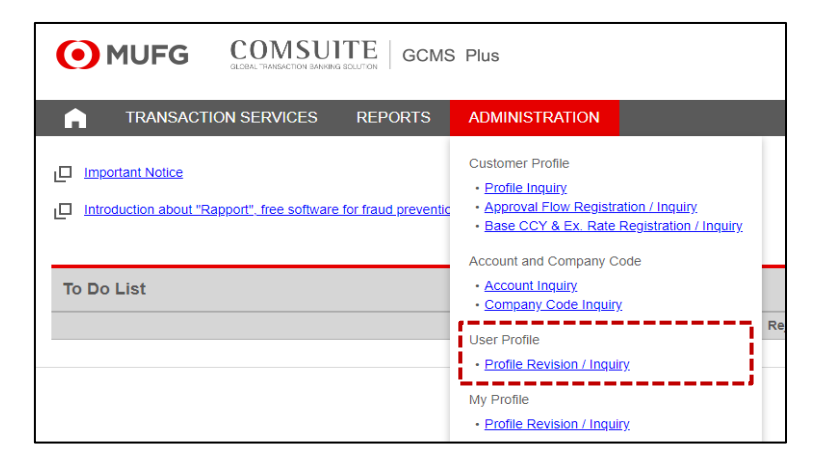

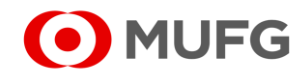

#### **APPLIER**

### **Step #2:** Navigate the User Profile: List page

□ Click [Search]

| User Profile: List | t                               |             |        |
|--------------------|---------------------------------|-------------|--------|
| *: Mandatory       |                                 |             |        |
| Search Criteria (I | Data Retention Period: 6 months | ;)          |        |
| User ID            |                                 |             |        |
| User Name          |                                 |             |        |
| Date *             | From 25/04/10                   | To 25/04/10 |        |
|                    |                                 |             | Search |

- □ All users associated with the registered Customer ID will be populated.
- Click on the <u>User ID</u> of the user that requires revision.

|   | User List                              |                                        |               |           |    |                |
|---|----------------------------------------|----------------------------------------|---------------|-----------|----|----------------|
|   | <u>User ID</u>                         | Customer ID A                          | Pranch Namo   | A         | AB | Effective Date |
|   | User Name                              | Customer Name                          | Dianon Name   | <u>LS</u> | AF | Ellective Date |
| 1 | USER01                                 |                                        | Manila Branch |           |    | 2022.09.20     |
| ٦ |                                        | WWWWWWWWWWWWWWWWWWWWWWWWWWWWWWWWWWWWWW |               |           |    |                |
|   |                                        |                                        | Manila Branch |           |    | 2022.09.20     |
|   | WWWWWWWWWWWW                           | WWWWWWWWWWWWWWWWWWWWWW                 |               |           |    |                |
|   |                                        |                                        | Manila Branch | *         |    | 2022.09.20     |
|   | WWWWWWWWWWWW                           | WWWWWWWWWWWWWWWWWWWWWWWWWWWWWWWWWWWWWW |               |           |    |                |
|   |                                        |                                        | Manila Branch | *         |    | 2022.09.20     |
|   | WWWWWWWWWWWWWWWWWWWWWWWWWWWWWWWWWWWWWW | WWWWWWWWWWWWWWWWWWWWWWWWWWWWWWWWWWWWWW |               |           |    |                |

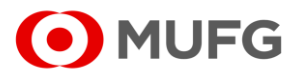

A member of MUFG, a global financial group

### APPLIER Step #3: Navigate the User Profile: Details page

- □ The current User Profile and Access Privilege will be displayed on screen.
- □ To revise / edit, scroll down to the bottom of the page and then click [Apply to Revise]

| User Profile: Details       |                                        |
|-----------------------------|----------------------------------------|
| Status : Approved(Revision) |                                        |
| User Profile                |                                        |
| Branch Name                 | Manila Branch                          |
| Customer ID                 |                                        |
| Customer Name               | www.www.www.www.www.www.www.www.www.ww |
| User Name                   | www.www.www                            |
| User ID                     | ADMIN1                                 |
| Administrator               | Yes                                    |

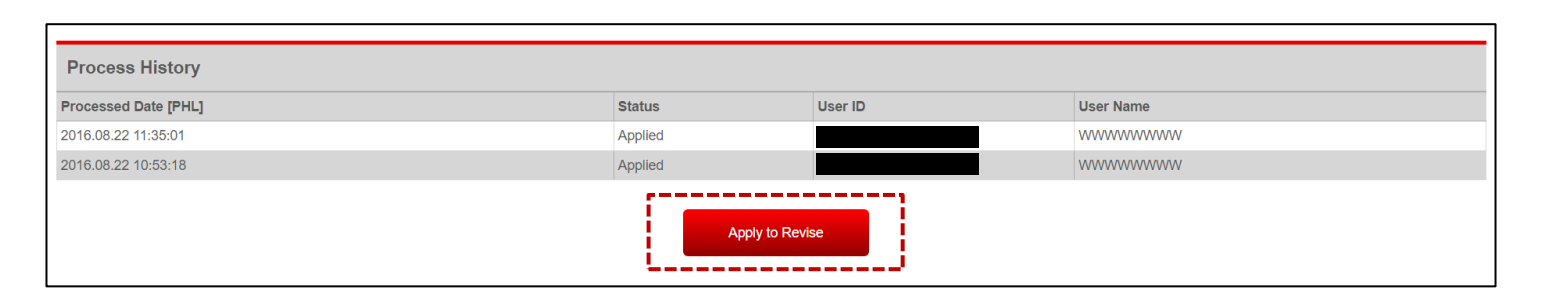

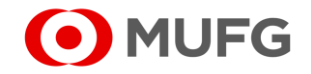

#### **APPLIER**

### Step #4: Update the User Profile

|                                  |                   |                                                          | a Cat the Llacy Chart Name                                                                                       |
|----------------------------------|-------------------|----------------------------------------------------------|----------------------------------------------------------------------------------------------------|
| Copy User Privilege              |                   |                                                          | a. Set the User Short Name                                                                                       |
| User Information                 |                   | WWWWWWWWWWWWWWWWWWWWWWWWWWWWWWWW                         | <ul> <li>This will appear on the welcome screen.</li> <li>Set this according to company preference</li> </ul>    |
|                                  |                   |                                                          | - Set this according to company preference.                                                                      |
| *: Mandatory                     |                   |                                                          | b Enter the e-mail Address                                                                                       |
| User Profile                     |                   |                                                          | Email address of the user that will receive system-     manufacture if and the time that the time.               |
| Branch Name                      |                   | Manila Branch                                            | generated email notifications.                                                                                   |
| Customer ID                      |                   |                                                          |                                                                                                    |
| Customer Name                    |                   | WWWWWWWWWWWWWWWWWWWWWWWWWWWWWWWWWWWWWW                   | c. Lick the e-mail Notification for Approval Flow                                                                |
| User Name                        |                   | WWWWWWWWWWWWWWWWWWWWWWWWWWWWWWWWWWWWWWW                  | <ul> <li>User will receive email notifications for approval</li> </ul>                                           |
| User ID                          |                   |                                                          | requests and rejections                                                                                          |
| Administrator                    |                   |                                                          |                                                                                                    |
| Identified Approver              |                   |                                                          | d Set the Max Number of Daily Transfers                                                                          |
| User Short Name *                |                   | wwwwwwwwww                                               | Total number of transactions that a user can approve                                                             |
| e-mail Address                   |                   | wnuqah.haoqnqx@chaynhuhvqw.jnc                           | in a day.                                                                                                    |
| e-mail Notification for Approval | Flow              |                                                          | <ul> <li>If there is no specific limit, this can be set to 99,999</li> </ul>                                     |
| Max Number of Daily Transfers    |                   | 99,999                                                   | a Cat the Limit Amount of Transfer Day Transaction (CCV)                                                         |
| Limit Amount of Transfer Per Tra | ansaction [USD] * | 999,999,999,999                                          | e. Set the Limit Amount of Transfer Per Transaction [CC1]     Maximum amount of a single transaction that a user |
| Limit Amount of Daily Transfers  | ; [USD] *         | 999,999,999,999                                          | can approve.                                                                                                    |
| Frequency of Custom Report       | PDF               |                                                          | If there is no limit, this can be set to 999,999,999,999                                                         |
| Delivery                         | CSV               |                                                          |                                                                                                    |
| Password for Custom Report De    | elivery           | UNREGISTERED                                             | f. Set the Limit Amount of Daily Transfers [CCY]                                                                 |
| Note: The curre                  | ency enclose      | d in square brackets [ ] is used to calculate the 'Limit | <ul> <li>Maximum amount of all transactions that a user can<br/>approve in a day.</li> </ul>                     |

Note: The currency enclosed in square brackets [] is used to calculate the 'Limit Amount of Transfer Per Transaction' and the 'Limit Amount of Daily Transfers'.

If there is no limit, this can be set to 999,999,999,999

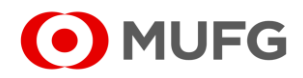

## APPLIER Step #5: Set the Access Privileges – Account Permitted

- □ Tick the box of the following items as applicable:
  - > Inq : Inquiry allows the user to view the account details, balances and other information.
  - Stt : Settlement allows the user to use the account for settlement, particularly for initiating payments, approving payments, etc.

| Access Privilege  |               |          |                  |             |                                         |                        |                                                                                                    |            |
|-------------------|---------------|----------|------------------|-------------|-----------------------------------------|------------------------|----------------------------------------------------------------------------------------------------|------------|
| Account Permitted |               |          |                  |             |                                         | Inq : Inquiry ,        | Stt: Se                                                                                                    | ettlement  |
| Bank Name         | Branch Name   | Currency | Account Type     | Account No. | Account Name                            | Service                | Inq<br>All                                                                                                    | Stt<br>All |
| MUEG Bank         | Yangon Branch | MMK      | Foreign Currency |             | 100000000000000000000000000000000000000 | Account Report         | <ul> <li>Image: A start of the start of the start of</li></ul> |            |
| NOT O Dank        | Tangon Dianon | WIWIX    | Deposit          |             |                                         | Payments and Transfers |                                                                                                    |            |
| MUEG Bank         | Yangon Branch | חפוו     | Foreign Currency |             | 100000000000000000000000000000000000000 | Account Report         | $\checkmark$                                                                                                    |            |
| NOT O Dank        |               | 000      | Deposit          |             |                                         | Payments and Transfers |                                                                                                    |            |
| MUEG Bank         | Vangon Branch |          | Foreign Currency |             | 100000000000000000000000000000000000000 | Account Report         |                                                                                                    |            |
| NOFG Ballk        | Tangon Dranon | 030      | Deposit          |             |                                         | Payments and Transfers | $\checkmark$                                                                                                    |            |
|                   | Manila Branch |          | Current Account  |             |                                         | Account Report         | $\checkmark$                                                                                                    |            |
| MOPG Dalik        |               | FUL      | Current Account  |             | ******                                  | Payments and Transfers | <ul> <li>Image: A start of the start of the start of</li></ul> |            |
| MUEG Bank         | Manila Branch |          | Foreign Currency |             | 100000000000000000000000000000000000000 | Account Report         | <ul> <li>Image: A start of the start of the start of</li></ul> |            |
| NOF G DAIK        | mania Diditti | 030      | Deposit          |             | *************************************** | Payments and Transfers |                                                                                                    |            |

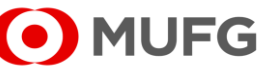

## APPLIER Step #6: Set the Access Privileges – Company Code Permitted

Tick the box for the services that the user is entitled to *inquire* about, *apply* for, and *approve* payment instructions.

| Company Code Permitte | ed               |              |                                        | Inq : Inquiry, Inst / Oi                                    | Inq : Inquiry , Inst / Others : Instruction / Oth                                                                                                    |                         |  |
|-----------------------|------------------|--------------|----------------------------------------|-------------------------------------------------------------|----------------------------------------------------------------------------------------------------|-------------------------|--|
| Bank Name             | Branch Name      | Company Code | Company Name                           | Service                                                     | Inq<br>All                                                                                                    | Inst /<br>Others<br>All |  |
|                       |                  |              |                                        | Inward Remittance Report                                    | $\checkmark$                                                                                                    |                         |  |
| MUFG Bank             | Singapore Branch |              | www.www.www.www.www                    | Outstanding Transaction Report Time Deposit                 |                                                                                                    |                         |  |
|                       |                  |              |                                        | Outstanding Transaction Report Foreign Exchange<br>Contract |                                                                                                    |                         |  |
|                       |                  |              |                                        | Inward Remittance Report                                    |                                                                                                    |                         |  |
|                       |                  |              |                                        | Outstanding Transaction Report Time Deposit                 | ✓                                                                                                    |                         |  |
| MUFG Bank             | Manila Branch    |              | ······································ | Outstanding Transaction Report Foreign Exchange<br>Contract |                                                                                                    |                         |  |
|                       |                  |              |                                        | File Transfer                                               | ✓                                                                                                    |                         |  |
|                       |                  |              |                                        | Inward Remittance Report                                    | $\checkmark$                                                                                                    |                         |  |
|                       |                  |              |                                        | Outstanding Transaction Report Time Deposit                 | <ul> <li>Image: A start of the start of the start of</li></ul> |                         |  |
| MUFG Bank             | Manila Branch    |              | ······································ | Outstanding Transaction Report Foreign Exchange<br>Contract |                                                                                                    |                         |  |
|                       |                  |              |                                        | File Transfer                                               |                                                                                                    |                         |  |

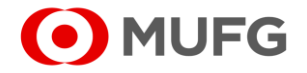

#### APPLIER

### **Step #7:** Set the Access Privileges – *Function Permitted*

#### □ Tick the box of the following items as applicable.

| Function Permitted                                                                                                    |                                            |                |                   |                |                          |                | a. Inquire   | inquiry (reporting) function                    |
|----------------------------------------------------------------------------------------------------|--------------------------------------------|----------------|-------------------|----------------|--------------------------|----------------|--------------|-------------------------------------------------|
| "Execute" is the privilege to Approve the transaction which     "Correct & Approve" is the privilege to change the value da | is applied by oneself.<br>ite and Approve. |                |                   |                |                          |                | h Operate    |                                                 |
| Function                                                                                                    | All                                        | Operate<br>All | Apply<br>All      | Approve<br>All | Correct & Approve<br>All | Execute<br>All |              | required when using UK Low Value<br>Payment     |
| Account Report                                                                                                    |                                            |                |                   |                |                          |                | a Annului    |                                                 |
| Inward Remittance Report                                                                                                    |                                            |                |                   |                |                          |                | с. Арріу     | Maker function                                  |
| Outstanding Transaction Report (Time Deposit)                                                                               |                                            |                |                   |                |                          |                | -            | Maker function                                  |
| Outstanding Transaction Report (Foreign Exchange Contract)                                                                  |                                            |                |                   |                |                          |                | d. Approve   |                                                 |
| Payments and Transfers Instruction                                                                                          |                                            |                | New 🗸<br>Upload ✔ | $\checkmark$   | $\checkmark$             |                | -            | Checker and/or Approver function                |
| Payments and Transfers Beneficiary List                                                                                     |                                            |                | New ✔<br>Upload ✔ |                |                          |                | e. Correct a | and Approve<br>Checker and/or Approver function |
| File Transfer Instruction                                                                                                   |                                            |                | $\checkmark$      |                | $\checkmark$             |                | •            | Allows the user to change the                   |
| Mail                                                                                                    | ×                                          |                |                   |                |                          |                |              | value date of applied instructions              |
| Customer Administration                                                                                                    |                                            |                |                   |                |                          |                |              | when approving                                  |
| Approval Flow Administration                                                                                                |                                            |                |                   |                |                          |                | f. Execute   |                                                 |
| Base CCY & Ex. Rate Administration                                                                                          |                                            |                |                   |                |                          |                | •            | allows a user with both maker and               |
| A/C & Company Code Administration                                                                                           |                                            |                |                   |                |                          |                |              | approver functions to create and                |
| User Profile Administration                                                                                                 |                                            |                |                   |                |                          |                |              | approve the same payment                        |
| My Profile Profile Revision / Inquiry                                                                                       |                                            |                |                   |                |                          |                |              | allows a Maker to approve their                 |

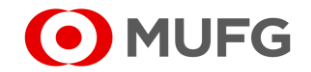

own transaction.

# APPLIER Step #8: Set the Additional Setting

□ If the user creates confidential instructions, such as salary payments, tick the box for [Payments and Transfers Confidential]

| Additional Setting                  |                                          |       |
|-------------------------------------|------------------------------------------|-------|
| Setting Name                        |                                          |       |
| Payments and Transfers Confidential | Confidential Confidential (Summary Only) |       |
|                                     |                                          |       |
| Working Hours [PHL]                 |                                          |       |
| Day                                 | From                                     | То    |
| Mon.                                | 0000                                     | 2400  |
| Tue.                                | 0000                                     | 2400  |
| Wed.                                | 0000                                     | 2400  |
| Thu.                                | 0000                                     | 2400  |
| Fri.                                | 0000                                     | 2400  |
| Sat.                                | 0000                                     | 2400  |
| Sun.                                | 0000                                     | 2400  |
|                                     |                                          |       |
|                                     | Apply Save as Draft                      | Reset |
|                                     |                                          |       |

#### Note:

Without the confidential privilege, the user cannot create, upload, submit applications, approve, or display details of confidential instructions and beneficiary masters.

#### □ Click [Apply]

## APPLIER Step #9: Confirm the User Profile Details and Privileges

Review the details and access privileges of the user and then click [Apply]

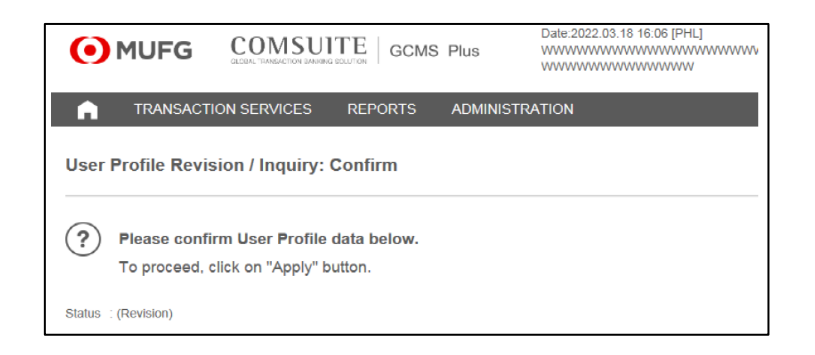

| Valid Duration  |       |
|-----------------|-------|
| Effective Date  |       |
| Expiration Date |       |
|                 | Apply |
| Back to Entry   |       |

• Once applied, another Administrator will need to *approve* the applied user profile revision.

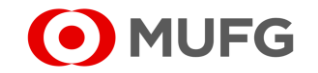

#### APPROVER

#### **Step #1:** Go to the GCMS Plus page

□ Upon successful login, click [GCMS Plus]

| To Do 📀 Detail       | Cash Balanc   | e: Asia Pacific                 |                            |                         |                              |
|----------------------|---------------|---------------------------------|----------------------------|-------------------------|------------------------------|
| Administration 1     | Balance by    |                                 | Customer:                  | All   Base Currency: US | D [ Rate by Bank ] Settin    |
| OTP TOKEN ACTIVATION | Total   5 a/c | There is an account(s) that doe | sn't have balance details. | - Closin                | g Balance 🛛 🗧 Intraday Balan |
| Direct Links         | 0.0           |                                 |                            |                         |                              |
| Direct Links         |               |                                 |                            |                         |                              |
| Cash Management      |               | Pakistan                        | Myanmar                    | Thailand                | Vietnam                      |

□ From the Menu, pending for approvals are displayed in the **To Do List**.

Click the [*number*] icon along the User Profile Administration under the 'Waiting for Approval' column.

| To Do List                         |                      |          |  |  |
|------------------------------------|----------------------|----------|--|--|
|                                    | Waiting for Approval | Rejected |  |  |
| Payments and Transfers Instruction | 3                    | 0        |  |  |
| Approval Flow Administration       | 3                    | 0        |  |  |
| User Profile Administration        | 1                    | 0        |  |  |

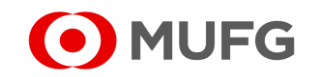

#### APPROVER

#### Step #2: Choose from the User List

Click on the User ID that requires approval

| User ID                                     |                                               |             |         |             |   |                   |            |           |     |
|---------------------------------------------|-----------------------------------------------|-------------|---------|-------------|---|-------------------|------------|-----------|-----|
| Jser Name                                   |                                               |             |         |             |   |                   |            |           |     |
| Date *                                      | From 22/03/18                                 | To 22/03/18 | TYYMMDD |             |   |                   |            |           |     |
|                                             |                                               |             | Count   |             |   |                   |            |           |     |
|                                             |                                               |             | Search  |             |   |                   |            |           |     |
|                                             |                                               |             | Search  |             |   |                   |            |           |     |
|                                             |                                               |             | Search  |             |   |                   |            |           |     |
| : Administrator , l                         | .S : Login Suspension , R : Re                | jected      | Search  |             |   |                   |            |           |     |
| : Administrator , I                         | .S : Login Suspension , $R$ : Re              | elected     | Search  |             | _ |                   |            |           | _   |
| .: Administrator , I                        | .S : Login Suspension , R : Re                | ejected     | Search  |             |   |                   |            |           |     |
| : Administrator , I<br>User List<br>Jser ID | .S : Login Suspension , R : Re                | Hjected     | Search  |             | A | Effective         | Expiration |           |     |
| User List                                   | .S : Login Suspension , R : Re<br>Customer II | rjected     | Search  | Branch Name | A | Effective<br>Date | Expiration | Operation | Sta |

□ Scroll down to the bottom of the page and click [Approve / Reject]

| Valid Duration       |         |                |                 |
|----------------------|---------|----------------|-----------------|
| Effective Date       |         |                |                 |
| Expiration Date      |         |                |                 |
|                      |         |                |                 |
| Process History      |         |                |                 |
| Processed Date [PHL] | Status  | User ID        | User Name       |
| 2022.03.18 16:07:20  | Applied | ADMIN1         | www.www.www.www |
|                      |         | Approve/Reject |                 |

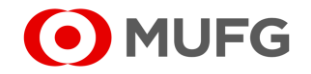

Follow the on-screen instructions on how to enter the transaction authorization code and then click [Confirm]

| i. Press the "3"(SIGN) button of the 0                                           | )TP token.                                                                 |                                        |
|----------------------------------------------------------------------------------|----------------------------------------------------------------------------|----------------------------------------|
| <li>Enter the challenge code to the OT<br/>(6 digits based on Total Amound)</li> | P token and press the "OK" button.<br>t/Amount and Entry No. or Group No.) |                                        |
| Challenge Code                                                                   | 000177                                                                     |                                        |
| iii. Enter the displayed code to the Tra                                         | nsaction Authorization Code field.                                         | iii —————————————————————————————————— |
| Transaction Authorization Code                                                   |                                                                            |                                        |
| iv. Enter your login password to the P                                           | ssword field.                                                              |                                        |
| Password                                                                         |                                                                            |                                        |
|                                                                                  |                                                                            |                                        |
| Click the "Confirm" button to finish ap                                          | plication for transaction.                                                 |                                        |
|                                                                                  |                                                                            |                                        |
|                                                                                  | Confirm                                                                    | ack to Previous                        |

**Note:** The same approval process will apply to other User Profile/Privileges that require revision/updates.

Should you have any concerns, feel free to contact the Transaction Banking helpdesk at +632 8886 7371 local 8051-8073 or email us at cmsph\_support @ph.mufg.jp

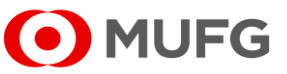

These materials have been prepared by MUFG Bank, Ltd. ("the Bank") for information only. The Bank does not make any representation or warranty as to the accuracy, completeness or correctness of the information contained in this material.

Neither the information nor any opinion expressed herein constitutes or is to be construed as an offer, solicitation, advice or a recommendation to buy or sell deposits, securities, futures, options or any other financial or investment products.

All views herein (including any statements and forecasts) are subject to change without notice, and their accuracy is not guaranteed; they may be incomplete or condensed, and it may not contain all material information concerning the entities referred to in this material. None of the Bank and its head office, branches, representative office, related corporations and affiliates is under any obligation to update these materials.

The information contained herein has been obtained from sources the Bank believed to be reliable but is not guaranteed as to, and the Bank does not make any representation or warranty nor accept any responsibility or liability as to, its accuracy, timeliness, suitability, completeness or correctness. Therefore, the inclusion of the valuations, opinions, estimates, forecasts, ratings or risk assessments described in this material is not to be relied upon as a representation and / or warranty by the Bank. Such information should not be regarded as a substitute for the exercise of the recipient's own judgment, and the recipient should obtain separate independent professional, legal, financial, tax, investment and/or other advice, as appropriate. The Bank, its head office, branches, subsidiaries and affiliates and the information providers accept no liability whatsoever for any direct, indirect and/or consequential loss or damage of any kind arising out of the use of all or any part of these materials.

Historical performance does not guarantee future performance. Any forecast of performance is not necessarily indicative of future or likely performance of any product mentioned in this material. The Bank retains copyright to this material and no part of this material may be reproduced or redistributed without the written permission of the Bank. None of the Bank, and its head office, branches, representative offices, related corporations and affiliates accepts any liability whatsoever to any party resulting from such distribution or redistribution.

MUFG Bank, Ltd., Manila Branch is regulated by the Bangko Sentral ng Pilipinas (BSP). For inquiries or complaints, you may call the Bank's Customer Assistance Team at Tel. No. 8702-8074. You may also contact BSP Financial Consumer Protection Department at Tel. No. 8708-7087.

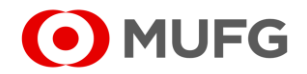